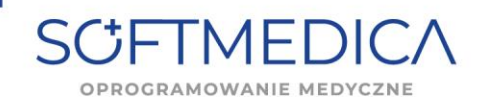

 Aby zaczytać plik licencji przesłany w formie aktualizacji (plik z rozszerzeniem .sm) należy uruchomić SoftMedicę, następnie wybrać "Aktualizuj".

| C SoftMedica - Aktualizator FX 0.3.16-Local | ×          |
|---------------------------------------------|------------|
| SCIFTMEDICA                                 | Aktualizuj |
| Aktualzacja                                 |            |
|                                             |            |

Następnie należy wskazać zapisany plik aktualizacji.
 SoftMedica - Aktualizator FX 0.3.16-Local

| -                                                  |                         |                  |
|----------------------------------------------------|-------------------------|------------------|
| SCIFTMED                                           | ICΛ                     | Aktualizuj       |
| Aktualzacja                                        |                         |                  |
| Otwieranie                                         |                         |                  |
| $\leftarrow$ $\rightarrow$ $\checkmark$ $\uparrow$ | > Ten komputer > Pulpit |                  |
| Organizuj 🔻 Nowy fold                              | der                     |                  |
| ✓ ■ Ten komputer                                   | Nazwa                   | Data modyfikacji |
| > 🛃 Dokumenty                                      | Ez sw.sm                | 08.12.2023 14:06 |
|                                                    |                         |                  |

3. Po poprawnym zaczytaniu pliku licencji wyświetli się komunikat C SoftMedica - Aktualizator FX 0.3.16-Local – O X

| Aktualzacja                       |                                                                                                    |                                          |                        |  |
|-----------------------------------|----------------------------------------------------------------------------------------------------|------------------------------------------|------------------------|--|
| INFO: Wybrano p                   | lik aktualizacji - C:\Users\wroblewska<br>======= Sprawdzanie aktualizacji ======<br>====== Plik konfiguracji odnaleziony =<br>======= Rozpakowywanie aktualizacji z :                                                                            | )\Desktop\sw.<br>repozytorium (          | sm<br>====<br>ogólnego |  |
| Wykonywanie pol<br>Rozpakowywanie | ======== Wykonywanie aktualizacji ogólny<br>ecenia sql z pliku: Aktualizacja liceny<br>plików aktualizacji.<br>Zapis informacji o wykonanej aktu                                                                                                  | ych ========<br>cji<br>alizacji          |                        |  |
| Wykonywanie pol<br>Rozpakowywanie | SoftMedica - Aktualizator                                                                                                    | ych =======<br>cji<br>alizacji           | ×                      |  |
| Wykonywanie pol<br>Rozpakowywanie | <ul> <li>Wykonywanie aktualizacji ogóln;<br/>ecenia sql z pliku: Aktualizacja licen;<br/>plików aktualizacji.</li> <li> Zapis informacji o wykonanej aktu;</li> <li>SoftMedica - Aktualizator</li> <li>Aktualizacja została zakończona</li> </ul> | ych ==================================== | ×                      |  |

 Następnie klikamy na tak i zamykamy okno aktualizatora. Powinno wyświetlić się okienko do logowania

## www.softmedica.pl

biuro@softmedica.pl (52) 50 654 29

ul. A. Mickiewicza 2a 89-650 Czersk

KORESPONDENCJA: ul. Starogardzka 19a 89-650 Czersk